# Southern UC Library's Website

http://library.sc.edu.my/

| SOUTHERN | UNIVERSITY COLLEGE LIBRARY                                                                                                    | Main Library Opening Hours 08:30 - 21:00   Friday, 09 Nov 2018<br>CONTACT US 07-5586605 (Ext. 120)   libref@sc.edu.my                                                                                                    |
|----------|----------------------------------------------------------------------------------------------------|----------------------------------------------------------------------------------------------------|
| номе     | USING THE LIBRARY RESEARCH & LEARNING E-RESOURCES MCLC 身华文孝律 Southern UC                                                                                                    | MY LIBRARY ACCOUNT                                                                                                    |
| 1        | SEARCH LIBRARY CATALOGUE                                                                                                    |                                                                                                    |
|          | Basic Search Advanced Search Course Reserves                                                                                                    |                                                                                                    |
|          | Search for books, music scores, journals, media and more Q TIPS  FIND. EVERYTHING SEARCH TIPS Use: 'to search for an exact phrase, e.g. "visual culture", "singapore arts festival", "study skills" Use 'to truncate, e.g. jewe* for finding jewel_jewellery jewellery | Recommend<br>a Title     Life 20/30 Recommended<br>Reading List     Databases       Image: Contact Us     Image: Contact Us     Image: Contact Us                                                                                                    |
| 3        | NEW ARRIVALS<br>New Tele Book BA* Perdecats BAF<br>WITTER Dook BA* Perdecats BAF<br>WITTER Dook BA* Perdecats BAF<br>WITTER Dook BA* Perdecats BAF<br>WITTER Dook BA* Perdecats BAF                                                                                    | ANNOUNCEMENTS & EVENTS                                                                                                    |
|          | 中國基礎運動。<br>中國基礎運動。<br>化中國於意義和 = The<br>的合并与分离研究:                                                                                                    | Annual Annual An |

- CATALOGUE SEARCH: The books and materials held by the library can be searched by title, author, call no. or ISBN.
- **QUICK LINKS:** Quick links to some frequently used pages.
- **3 NEW ARRIVALS:** Displays newly arrived library materials.
- ANNOUNCEMENTS & EVENTS: Displays recent library announcements and events.
- S This part provides information about the library rules, guidelines, E-resources, MCLC and the link to My Library Account.

# Catalogue Search

**Basic Search**: Type keywords and search all fields (e.g. title, author, subject, series title, etc.) at the same time.

| SEARCH LIBRARY CATALOGUE                                                                                           |                                                                                                   |                                                                         |              |  |  |
|----------------------------------------------------------------------------------------------------|---------------------------------------------------------------------------------------------------|-------------------------------------------------------------------------|--------------|--|--|
| Basic Search                                                                                                    | Advanced Search                                                                                   | Course Reserves                                                         |              |  |  |
| <b>keyword</b> books, music s                                                                                      | scores, journals, media ar                                                                        | nd more                                                                 | Q            |  |  |
| TIPS ▼<br>FIND: EVERYTHING<br>SEARCH TIPS<br>Use "" to search for an exact ph<br>Use * to truncate, e.g. jewe* for | nrase, e.g. <b>"visual culture", "</b><br>finding jewe <u>l,</u> jewe <u>ls</u> , jewe <u>lle</u> | singapore arts festival", "s<br>ry, jewe <u>lry</u> , jewe <u>llery</u> | tudy skills* |  |  |

**Advanced Search**: It allows users to search keywords in individual field or connect keywords by Boolean Operators (AND, OR, NOT).

|   | SEARCH LIBRARY CATALOGUE                                                                                                    |                                                                                                    |    |
|---|----------------------------------------------------------------------------------------------------|----------------------------------------------------------------------------------------------------|----|
|   | Basic Search Advanced Search                                                                                                    | Course Reserves                                                                                              |    |
|   | Type keywords (omit a, an, the, or, of, etc.)                                                                                                    | within Title 🗸                                                                                               |    |
| * | • And • Or • Not<br>Type keywords (omit a, an, the, or, of, etc.)                                                                                                    | within Author - Field                                                                                        | s  |
| * | And Or Not      Type keywords (omit a, an, the, or, of, etc.)                                                                                                    | within ISBN/ISSN V                                                                                           |    |
|   | Information Types:<br>● ALL OAudio Visual )<br>● Digital Media 计算机存贮介质 Music Record<br>● Periodicals 期刊 OSlide 幻灯片                                                                       | 放映和视频资料                                                                                                    |    |
|   | All Chi      Jpn     Fre     Ita     Per     Rus     Ita     Nor     Sna     Swe                                                                                                    | Eng May<br>Ger Kor<br>Ind Tam<br>Hun Indo<br>Rom Romar                                                       | ia |
|   | SORT BY<br>• Relevance • Author • Title • Date (From earliest) •<br>Search                                                                                                    | Date (From latest)                                                                                           |    |
|   | SEARCH TIPS<br>Use "" to search for an exact phrase, e.g. <b>"visual culture",</b><br>Use " to truncate, e.g. <b>jewe"</b> for finding jewe <u>l</u> , jewe <u>lls</u> , jewe <u>lle</u> | <b>"singapore arts festival", "study skills"</b><br><u>ery, jewe<mark>lry,</mark> jewe<mark>llery</mark></u> |    |

\*Boolean operators (AND, OR, NOT) are used to connect and define the relationship between your keywords. They can either broaden or narrow down your search results.

**AND:** Requires all keywords to be present in each search result.

E.g. peer pressure AND performance AND university

**OR** : Requires either or all keywords to be present in each search result. **E.g.** online course OR distant learning

**NOT:** Use NOT to exclude keywords from your search results.

E.g. Java NOT coffee

### SEARCH TIPS FOR BASIC SEARCH AND ADVANCED SEARCH

Use "..." to search for an exact phrase, e.g. "visual culture", "singapore arts festival", "study skills"

Use \* to truncate, e.g. jewe\* for finding jewel, jewellery, jewellery, jewellery

**Course Reserve:** Type programme name abbreviations (e.g. DOM, CS, DOE, etc.) to search course reserve books.

| SEARCH LIBRARY CATALOGUE  |                 |                 |  |  |  |
|---------------------------|-----------------|-----------------|--|--|--|
| Basic Search              | Advanced Search | Course Reserves |  |  |  |
| Search Course Reser       | ves             |                 |  |  |  |
| <b>DOM</b> By Module Code | or Name         | Q               |  |  |  |
|                           |                 |                 |  |  |  |

# Search Result

| Search<br>thesis<br>17 result | h Anywhere<br>5<br>ts found | S                                                                                                    | م<br>earch result                                                        | dvanced Search   Search History       |            | Further sort your<br>search results                                                                                                    |
|-------------------------------|-----------------------------|----------------------------------------------------------------------------------------------------|--------------------------------------------------------------------------|---------------------------------------|------------|----------------------------------------------------------------------------------------------------|
| Selec                         | No<br>Image<br>Available    | How to examine a thesis /<br>by Lynne Pearce<br>Society for Research in Higher Educi<br>Call No. : 378.1 PEA                      | ation(2005)                                                              | tle to see details                    | <u></u> (* | Sort By<br>Relevance                                                                                                    |
|                               | No<br>Image<br>Available    | How to write a thesis / Ro<br>by Rowena Murray<br>Open University Press ( 2202 )<br>Call No. : 808.066 MUR:2                      | wena Murray                                                              |                                       |            | Publication Year   1900 2018                                                                                                    |
|                               | No<br>Image<br>Available    | Writing with a thesis / Day<br>by David Skwire, Sarah Skwire<br>Heinie (c2001)<br>Call No. : 808.0427 SKW                         | vid Skwire, Sarah S                                                      | kwire                                 |            | Information Type ▼<br>Books 图书 (17)                                                                                                    |
| •                             | No<br>Image<br>Available    | Technical thesis 2013 / So<br>by So Yong Quay, editor-in-chief<br>Department of Computer Science, Si<br>Call No. : 378.2410 CS V5 | Yong Quay, editor-<br>outhern University College                         | -in-chief<br>e ( 2013 )               |            | So Yong Quay, editor-in-chief (4)<br>Charles Lipson (1)<br>David Evans, Paul Gruba, Justin Zobel (1)<br>David Skwire, Sarah Skwire (1)<br>Lynne Pearce (1) |
|                               | No<br>Image<br>Availab      | e<br>E<br>Call No.<br>Author<br>Cilck for more info                                                                               | 2:Books 图书 (98<br>amine a th<br>178.1 PEA<br>ynne Pearce ①<br>19p.; 23cm | <sup>3460)</sup><br>nesis / Lynne Pea | arce       | Back to Result List                                                                                                    |
|                               | ltems                       |                                                                                                    |                                                                          |                                       |            | Reservations                                                                                                    |
|                               |                             |                                                                                                    |                                                                          |                                       |            |                                                                                                    |
| 2                             | Call No.                    | 🕴 Item No. 🛛 🔶                                                                                                    | Volume 🔶                                                                 | Collection / Location                 | ≜ S        | tatus 🔶                                                                                                    |

- ① You can click on the **Author** to see all his/her works in the library.
- 2 This part provides the **Call Number**, Item Number, Location and Status of the book.

# SET UP "MY LIBRARY ACCOUNT"

Step 1: Click on **MY LIBRARY ACCOUNT** to reset your password.

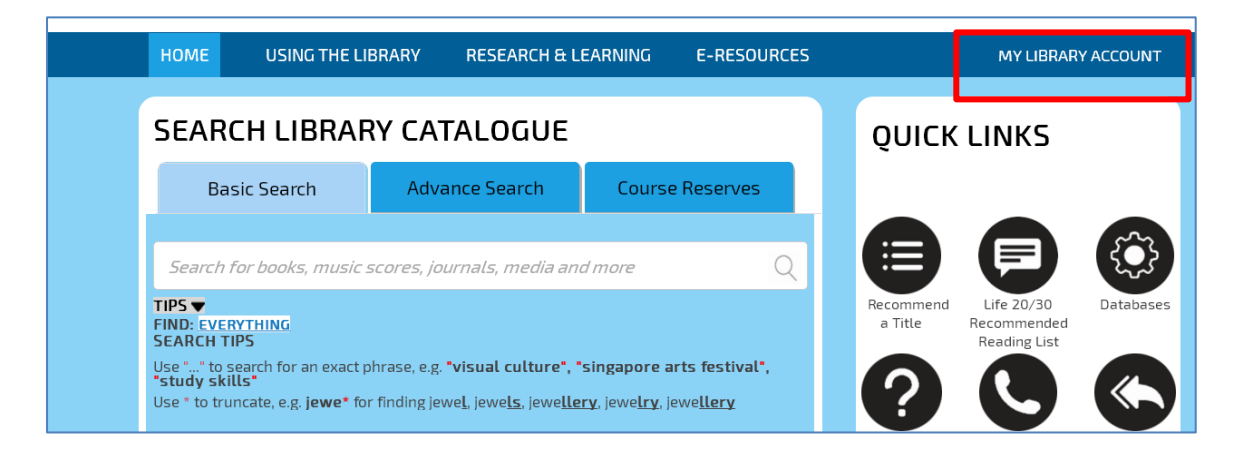

Step 2: Click on Reset Password.

| My Library Account          | × |
|-----------------------------|---|
| <b>Username</b><br>Username |   |
| Password<br>Password        |   |
| Reset Password              |   |
| Cancer                      |   |

# Step 3: Key in **Username** (ID number), **Registered Email** (<u>B18xxxx@sc.edu.my</u>) and **Captcha** on the website.

|   | HOME                 | USING THE LIBRARY                           | RESEARCH & LEARNING | E-RESOURCES | MY LIBRARY ACCOUNT |
|---|----------------------|---------------------------------------------|---------------------|-------------|--------------------|
| R | eset Pass            | word                                        |                     |             |                    |
| L | Username:            | Username                                    |                     |             |                    |
| L | Registered<br>Email: | Registered Email                            |                     |             |                    |
| l |                      | Captcha<br>3 <sup>B</sup> 2 <sup>7</sup> DE |                     |             |                    |
| L |                      | Enter Captcha                               |                     |             |                    |
| L |                      | Submit                                      |                     |             |                    |

Step 4: The system will inform you to check your email in order to reset your password.

1

|                   | HOME                               | USING THE LIBRARY               | RESEARCH & LEARNING         | E-RESOURCES    | MY LIBRARY ACCOUNT |
|-------------------|------------------------------------|---------------------------------|-----------------------------|----------------|--------------------|
|                   |                                    |                                 |                             |                |                    |
|                   | + Decen                            | un und                          |                             |                |                    |
| Rese              | t Passw<br>Please ch               | rord<br>eck your e-mail for ins | structions on how to change | your password. | 7                  |
| Rese <sup>.</sup> | t Dassw<br>Please cho<br>Username: | eck your e-mail for ins         | structions on how to change | your password. |                    |

Step 5: Click on **Reset Password**.

|      | - ·····                                                                                        | - |
|------|------------------------------------------------------------------------------------------------|---|
| R    | eset Password link                                                                             |   |
| È N  | lails Southern                                                                                 |   |
| _ Se | nt: Wed 9/19/2018 5:17 PM                                                                      |   |
| То   | Lee Sook Wei                                                                                   |   |
|      | Dear Muthu<br>Click reset password link to reset your password.<br><mark>Reset Password</mark> |   |

Step 6: Key in your New Password (Minimum 8 Characters) then Submit.

| Res <mark>et Password</mark>                    |                             |
|-------------------------------------------------|-----------------------------|
| Password length should be minimum 8 characters. |                             |
| New<br>Password                                 |                             |
|                                                 |                             |
| Confirm<br>Password                             |                             |
| · · · · · · · · · · · · · · · · · · ·           |                             |
| Submit                                          | $\mathbf{\hat{\mathbf{o}}}$ |

Step 7: Once **Submit**, the system will show **Password has been reset successfully**.

| Reset | Password<br>Your password has been reset successfully.<br>New<br>Password |  |
|-------|---------------------------------------------------------------------------|--|
|       | New Password                                                              |  |
|       | Confirm<br>Password                                                       |  |
|       | Confirm Password                                                          |  |

#### Step 8: Login to **MY LIBRARY Account**.

| My Library Accou | nt ×           | 1- 1- |
|------------------|----------------|-------|
| Username         | Username       |       |
| Password         | Password       |       |
|                  | Reset Password |       |
|                  | Login Cancel   |       |
|                  |                |       |

Step 9: Through your own account, you may check your **Loans**, **Reservations**, **Fines**, **Renewal**, etc.

|     | i                                           | HOME USING 1 | THE LIBRARY  | RESEARCH | & LEARNING     | E-RESOUR  | CES      |             |       | Mu                | thu |   |
|-----|---------------------------------------------|--------------|--------------|----------|----------------|-----------|----------|-------------|-------|-------------------|-----|---|
| L   | Loans Reservations Favourites               |              | Favourites   | Fines    | Search History | Loan Hist | ory Reco | mmend Title |       |                   |     |   |
| Sh  | ow 10                                       | • entries    |              |          |                |           |          |             | Searc | h:                |     | ^ |
| N   | lo. 🔺                                       | ltemNo. 🔶    | Title        |          | Туре           | 🔶 Loan    | Date     | 🔶 Due Date  |       |                   |     |   |
| 1   |                                             | E019287      | Happiness is |          | Books 图书       | 2018-     | 09-19    | 2018-11-17  |       | <u>Renew Loan</u> |     |   |
| Sho | Showing 1 to 1 of 1 entries Previous 1 Next |              |              |          |                |           |          |             |       | xt 🗸              |     |   |

## **Online Reservation of Library Materials**

Step 1: Log in My Library Account.

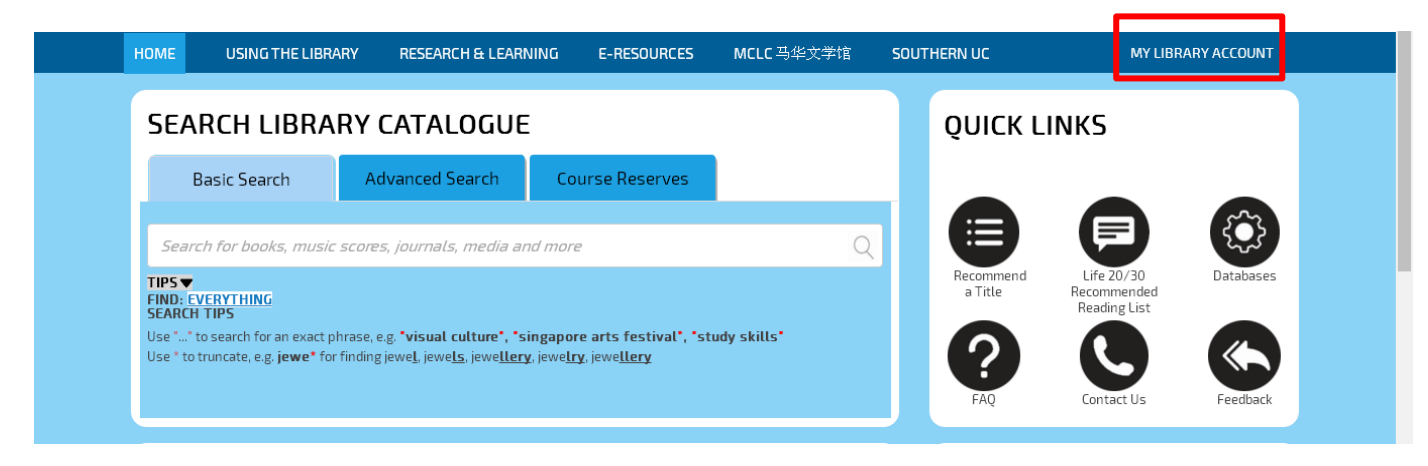

#### Step 2: Search the item you would like to reserve.

| HOME                        | USING THE LIBRAI                                               | RY RESEARCH & LEAR                                                                                | NING E-RESOURCES                                                       | MCLC 马华文学馆  | SOUT | HERN UC              | MY LIBR.                                  | ARY ACCOUNT |  |  |
|-----------------------------|----------------------------------------------------------------|---------------------------------------------------------------------------------------------------|------------------------------------------------------------------------|-------------|------|----------------------|-------------------------------------------|-------------|--|--|
| SEA                         | RCH LIBRA                                                      | RY CATALOGUE                                                                                      | :                                                                      |             |      | QUICK L              | ( LINKS                                   |             |  |  |
|                             | Basic Search                                                   | Advanced Search                                                                                   | Course Reserves                                                        |             |      |                      |                                           |             |  |  |
| happ                        | iness is                                                       |                                                                                                   |                                                                        | Q           |      |                      |                                           | Ę.          |  |  |
| TIPS V<br>FIND: E<br>SEARCH | VERYTHING<br>I TIPS                                            |                                                                                                   |                                                                        |             |      | Recommend<br>a Title | Life 20/30<br>Recommended<br>Reading List | Databases   |  |  |
| Use ""<br>Use * to          | to search for an exact ph<br>truncate, e.g. <b>jewe*</b> for f | rase, e.g. <b>"visual culture", "s</b><br>ïinding jewe <u>l,</u> jewe <u>ls,</u> jewe <u>ller</u> | ingapore arts festival", "st<br>į, jewe <u>lry</u> , jewe <u>llery</u> | udy skills" |      | ?                    |                                           |             |  |  |
|                             |                                                                |                                                                                                   |                                                                        |             | J    | FAQ                  | Contact Us                                | Feedback    |  |  |

Step 3: Click on **Reservation** (make sure the item's status is "on loan").

|   | HOME | USING THE LIBR | ARY RESEARCH                      | æ learning e                                                                              | -RESOURCES                                                                  |      |                       |                     | Lim Yu Thong |
|---|------|----------------|-----------------------------------|-------------------------------------------------------------------------------------------|-----------------------------------------------------------------------------|------|-----------------------|---------------------|--------------|
| < |      |                | No<br>Image<br>Available<br>Items | formation Type :<br>Happiness<br>all No. 1<br>uthor 1<br>ollation 1<br>lick for more info | Books 图书 (104<br>5 <b>İS</b><br>152.4 MES<br>Lisa Messenger<br>196p. ; 24cm | 4917 | 7)                    | Back to Result List | ]            |
|   |      |                | Call No.                          | Item No.                                                                                  | + Volume                                                                    |      | Collection / Location | ▲ Status 🔶          |              |
|   |      |                | 152.4 MES                         | E019287                                                                                   |                                                                             |      | 普通书区 (General)        | 借出 On Loan          |              |
|   |      |                | Showing 1 to 1 of 1 er            | ntries                                                                                    |                                                                             |      |                       | Previous 1 Next     |              |

Step 4: Click on Submit.

|   | HOME | USING THE | FLIBRARY R            | ESFARCH &        | I FARNING E-R                          | ESOURCES  |                       |                 |   | Lim Yu Thong                                                                                                    |   |
|---|------|-----------|-----------------------|------------------|----------------------------------------|-----------|-----------------------|-----------------|---|----------------------------------------------------------------------------------------------------|---|
|   |      |           | Reservatior           | 15               |                                        |           |                       |                 | × |                                                                                                    |   |
|   |      |           | Title :               | Нар              | piness is                              |           |                       |                 |   |                                                                                                    |   |
|   |      |           | Author :<br>CallNo. : | 152.4            | 4 MES                                  |           |                       |                 |   |                                                                                                    |   |
|   |      |           | Volume :              | Se               | elect Volume                           | •         |                       |                 |   |                                                                                                    |   |
|   |      |           |                       | Su               | ubmit Cancel                           |           |                       |                 |   |                                                                                                    |   |
|   |      |           |                       | Aut              | hor Lisa                               | Messenger |                       |                 |   |                                                                                                    |   |
|   |      |           |                       | Coll             | l <b>ation</b> 196<br>Ik for more info | p. ; 24cm |                       |                 |   | , in the second second s |   |
| < |      |           |                       |                  |                                        |           |                       |                 |   |                                                                                                    | > |
|   |      |           |                       |                  |                                        |           |                       | Reservations    |   |                                                                                                    |   |
|   |      |           | Items                 | 5                |                                        |           |                       |                 |   |                                                                                                    |   |
|   |      |           | Call No.              |                  | ltem No. 🛛 🔶                           | Volume 🕴  | Collection / Location | Status 🔶        |   |                                                                                                    |   |
|   |      |           | 152.4 Mi              | ES               | E019287                                |           | 普通书区 (General)        | 借出 On Loan      |   |                                                                                                    |   |
|   |      |           | Showing               | l to 1 of 1 enti | ries                                   |           |                       | Previous 1 Next |   | $\mathbf{C}$                                                                                                    |   |
|   |      |           |                       |                  |                                        |           |                       |                 |   |                                                                                                    |   |

## Step 5: The system will show you **Item reserved successfully**.

|   | HOME | USING THE LIBRARY | RESEAR      | CH & LEARNING    | E-RESOURCES         |                       |          |                     | Lim Yu Thong |          |
|---|------|-------------------|-------------|------------------|---------------------|-----------------------|----------|---------------------|--------------|----------|
|   |      |                   |             |                  | ltem reserv         | red successfully.     |          | Back to Result List |              |          |
|   |      |                   | ]           | Information Typ  | e: Books 图书 (10491) | 7)                    |          |                     |              |          |
|   |      |                   | No<br>Image | Happine          | ss is               |                       |          |                     |              |          |
| < |      | 1                 | Available   | Call No.         | 152.4 MES           |                       |          |                     |              | <b>_</b> |
|   |      |                   |             | Collation        | 196p. ; 24cm        |                       |          |                     |              |          |
|   |      |                   |             | cack for more in | ÿ                   |                       |          |                     |              |          |
|   |      |                   |             |                  |                     |                       |          | Reservations        |              |          |
|   |      |                   | ltems       |                  |                     |                       |          |                     |              |          |
|   |      | Ca                | all No.     | 🔶 Item No.       | 🔶 Volume 🔶          | Collection / Location | ▲ Status | ¢                   |              |          |

## Step 6: Through your own account, you can check your reservation list.

|         | HOME                                      | USING THE LIBRARY                    | RESEARC              | H & LEARNING      | E-RESOUR     | CES                         |                 | L                 | im Yu Thong        |  |  |
|---------|-------------------------------------------|--------------------------------------|----------------------|-------------------|--------------|-----------------------------|-----------------|-------------------|--------------------|--|--|
| Loa     | ans Rese                                  | rvations                             | Fines                | Search History    | Loan History | Recommend Title             |                 |                   |                    |  |  |
| Reserve | an item that is                           | s currently on loan.                 |                      |                   |              |                             |                 |                   |                    |  |  |
| Show 10 | w 10 v entries Search:                    |                                      |                      |                   |              |                             |                 |                   |                    |  |  |
| No. 🔺   | ltemNo. 🔶                                 | Title                                |                      |                   | ¢            | Туре                        | Reserved Date 🔶 | Collection Date 🔶 | ¢                  |  |  |
| 1       |                                           | 王阳明:躬行实践的儒者                          |                      |                   |              | Books 图书                    | 2018-09-18      |                   | Cancel Reservation |  |  |
| 2       |                                           | Happiness is                         |                      |                   |              | Books 图书                    | 2018-09-19      |                   | Cancel Reservation |  |  |
| З       |                                           | <u>Cheers快乐工作人杂志</u><br><u>第214期</u> |                      |                   |              | Periodicals 期刊              | 2018-09-19      |                   | Cancel Reservation |  |  |
| 4       |                                           | Complete IELTS. Brands 4-5           | <u>, student's l</u> | book with answers |              | Non-Music Recording 非音乐录音资料 | 2018-09-19      |                   | Cancel Reservation |  |  |
| Showing | owing 1 to 4 of 4 entries Previous 1 Next |                                      |                      |                   |              |                             |                 |                   |                    |  |  |

# **Online Renewal**

#### Step 1: Log in My Library Account.

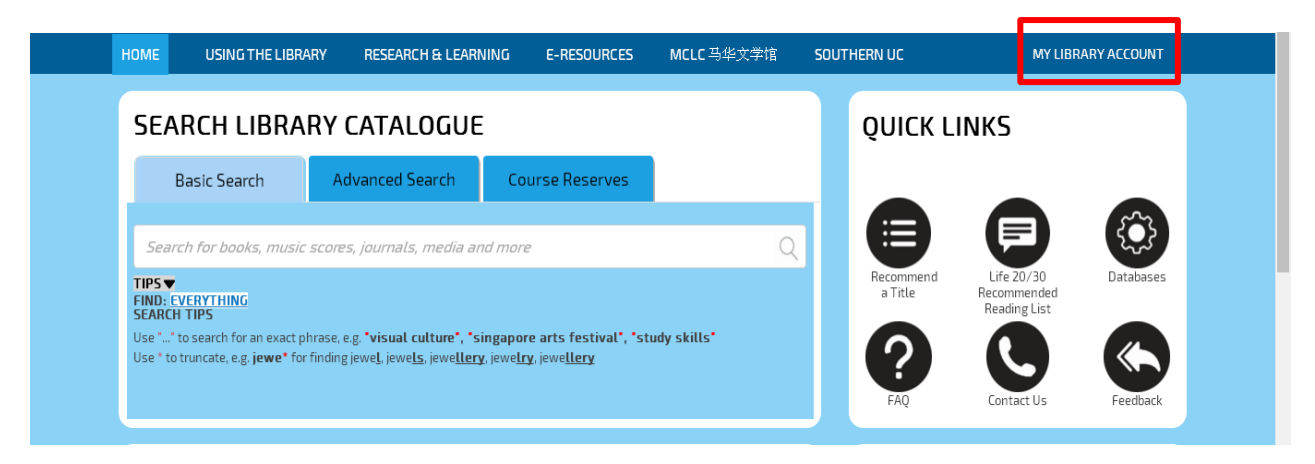

## Step 2: Click on Loans.

| HOME                                           | USING THE LIBRARY                                                                                                    | RESEARCH & LEARNI                                                                                                    | NG E-RESOURCES                                                                     | MCLC 马华文学馆       | SOUT | THERN UC             |                            | Cheng Bao Mei                                              |
|------------------------------------------------|----------------------------------------------------------------------------------------------------|----------------------------------------------------------------------------------------------------|------------------------------------------------------------------------------------|------------------|------|----------------------|----------------------------|------------------------------------------------------------|
| SEA<br>E                                       | RCH LIBRAR                                                                                                    | Y CATALOGUE<br>Advanced Search                                                                                                    | Course Reserves                                                                    |                  |      | QUICK LI             | NKS                        | Undate Account<br>Loans<br>Reservations<br>Favourites      |
| Searce<br>TIPS▼<br>FIND: E<br>SEARCH<br>Use**t | th for books, music sco<br><u>/ERYTHING</u><br>TIPS<br>o search for an exact phras<br>truncate, e.g. j <b>ewe*</b> for fin | ores, journals, media and<br>se, e.g. <b>"visual culture", "sin</b><br>ding jewe <u>l, j</u> ewe <u>ls, j</u> ewe <u>llery</u> . j | ' <i>more</i><br>gapore arts festival", "st<br>iewe <u>lry</u> , jewe <u>llery</u> | Q<br>udy skills* |      | Recommend<br>a Title | Life 2<br>Recomn<br>Readin | Fines<br>Search History<br>Loan History<br>Recommend Title |
| NEW                                            | / ARRIVALS                                                                                                    |                                                                                                    |                                                                                    |                  |      | FAQ                  | Conta                      | Logout<br>ENTS &                                           |

#### Step 3: Click on **Renew** on or before the due date to renew an item.

|      | HOME            | USING THE LIBRARY RESEARCH & LEARNING E-RESOURCES MCLC 马华文学馆 SOUTHERN UC                                                                                                   | Ch                       | eng Bao Mei           |                   |
|------|-----------------|----------------------------------------------------------------------------------------------------|--------------------------|-----------------------|-------------------|
| I    | .oans A         | leservations Favourites Fines Search History Loan History Recommend Title                                                                                                  |                          |                       |                   |
| Show | 10 <b>v</b> ent | tries                                                                                                    | Search                   | 1:                    |                   |
| No.  | ltemNo.         | Title                                                                                                    | Type + Loan Date •       | Due Date <sup>‡</sup> |                   |
| 5    | E033377         | Barron's IELTS practice exams / Lin Lougheed                                                                                                    | Books 图 2018-11-21<br>书  | 2018-11-27            | <u>Renew Loan</u> |
| 4    | E025683         | Oxford English grammar course : basic : a grammar prcatice book for elementary to pre-intermediate students of English : with answers /<br>Michael Swan & Catherine Walter | Books 图 2018-11-16<br>书  | 2019-01-14            | <u>Renew Loan</u> |
| 2    | E030081         | Social media : a critical introduction / Christian Fuchs                                                                                                    | Books 图  2018-11-15<br>书 | 2019-01-14            | <u>Renew Loan</u> |
| 6    | E034008         | Eye on editing 2 : developing editing skills for writing / Joyce S. Cain                                                                                                   | Books 图  2018-11-15<br>书 | 2019-01-14            | <u>Renew Loan</u> |
| 1    | E011383         | Tree or three?: an elementary pronunciation course / Ann Baker                                                                                                    | Books 图 2018-11-14<br>书  | 2019-01-12            | <u>Renew Loan</u> |

## Step 4: Click Yes.

| N U  | NIVERSITY COLLEGE LIBRAR                 | Y                                                             | Main Library Opening Hours 08:30 - 21:00   Wednesday, 21 I |                                |                |                       |  |  |  |
|------|------------------------------------------|---------------------------------------------------------------|------------------------------------------------------------|--------------------------------|----------------|-----------------------|--|--|--|
|      |                                          | Do you want to renew?                                         |                                                            | r US 07-558                    | 36605 (Ext.    | 120) libref@:         |  |  |  |
| IE   | USING THE LIBRARY RESEAR                 | Title: Social media : a critical introduction / Christian Fuc | 15                                                         |                                | Cho            | eng Bao Mei           |  |  |  |
| Re   | servations Favourites Fine               |                                                               | Yes No                                                     |                                |                |                       |  |  |  |
| ntri | ies                                      |                                                               |                                                            |                                | Search         | 1:                    |  |  |  |
| -    | Title                                    |                                                               |                                                            | <sup>♦</sup> <sub>Type</sub> ♦ | Loan<br>Date 🔻 | Due Date <sup>‡</sup> |  |  |  |
| l    | Barron's IELTS practice exams / Lin Loug | reed                                                          |                                                            | Books 图<br>书                   | 2018-11-21     | 2018-11-27            |  |  |  |

Step 5: If the renewal is successful, you will see a message indicating that the item has been renewed successfully and the new due date.

|      | HOME                               | USING THE LIBRARY RESEARCH & LEARNING E-RESOURCES MCLC 马华文学馆 SOUTHERN UC                                                                                                   |                   | Ch             | eng Bao Me | i                 |  |  |  |  |  |
|------|------------------------------------|----------------------------------------------------------------------------------------------------|-------------------|----------------|------------|-------------------|--|--|--|--|--|
|      | Item E030081 renewed successfully. |                                                                                                    |                   |                |            |                   |  |  |  |  |  |
|      | oans R                             | eservations Favourites Fines Search History Loan History Recommend Title                                                                                                   |                   |                |            |                   |  |  |  |  |  |
|      |                                    |                                                                                                    |                   |                |            |                   |  |  |  |  |  |
| Show | how 10 v entries Search:           |                                                                                                    |                   |                |            |                   |  |  |  |  |  |
| No.  | ltemNo.                            | Title                                                                                                    | <sub>Type</sub> ♦ | Loan<br>Date 🕴 | Due Date   |                   |  |  |  |  |  |
| 1    | E034008                            | Eye on editing 2 : developing editing skills for writing / Joyce S. Cain                                                                                                   | Books 图<br>书      | 2018-11-15     | 2019-01-14 | <u>Renew Loan</u> |  |  |  |  |  |
| 2    | E025683                            | Oxford English grammar course : basic : a grammar preatice book for elementary to pre-intermediate students of English : with answers /<br>Michael Swan & Catherine Walter | Books 图<br>书      | 2018-11-16     | 2019-01-14 | <u>Renew Loan</u> |  |  |  |  |  |
| 3    | E030081                            | Social media : a critical introduction / Christian Fuchs                                                                                                    | Books 图<br>书      | 2018-11-21     | 2019-01-19 | <u>Renew Loan</u> |  |  |  |  |  |

**Reminder:** Each renewable item can only be renewed online for once. If you try to renew it for the second time, you will see the message below.

| HOME USING THE LIBRARY RESEARCH & LEARNING E-RESOURCES MCLC 马华文学馆 SOUTHERN UC Che |                                                                                 |                                                                                             |                   |               |                   |               |                 |                    |                     |                |                       | i                 |
|-----------------------------------------------------------------------------------|---------------------------------------------------------------------------------|---------------------------------------------------------------------------------------------|-------------------|---------------|-------------------|---------------|-----------------|--------------------|---------------------|----------------|-----------------------|-------------------|
|                                                                                   |                                                                                 | [                                                                                           | Member            | STF434        | has reached       | l renewal lir | nit for this ty | ype. No further re | newal is al         | lowed.         |                       |                   |
| I                                                                                 | Loans Reservations Favourites Fines Search History Loan History Recommend Title |                                                                                             |                   |               |                   |               |                 |                    |                     |                |                       |                   |
|                                                                                   |                                                                                 |                                                                                             |                   |               |                   |               |                 |                    |                     |                |                       |                   |
| Show                                                                              | / <u>10 ▼</u> en                                                                | tries                                                                                       |                   |               |                   |               |                 |                    |                     | Searc          | h:                    |                   |
| No.                                                                               | ltemNo.                                                                         | Title                                                                                       |                   |               |                   |               |                 |                    | ♦ <sub>Type</sub> ♦ | Loan<br>Date 🕴 | Due Date <sup>†</sup> |                   |
| 1                                                                                 | E011383                                                                         | Tree or three?: a                                                                           | an elementary pro | onunciation c | ourse / Ann Baker |               |                 |                    | Books 图<br>书        | 2018-11-14     | 2019-01-12            | <u>Renew Loan</u> |
| 2                                                                                 | E030081                                                                         | 2081     Social media : a critical introduction / Christian Fuchs     Books 图     2018-11-1 |                   |               |                   |               |                 |                    |                     |                | 2019-01-12            | <u>Renew Loan</u> |